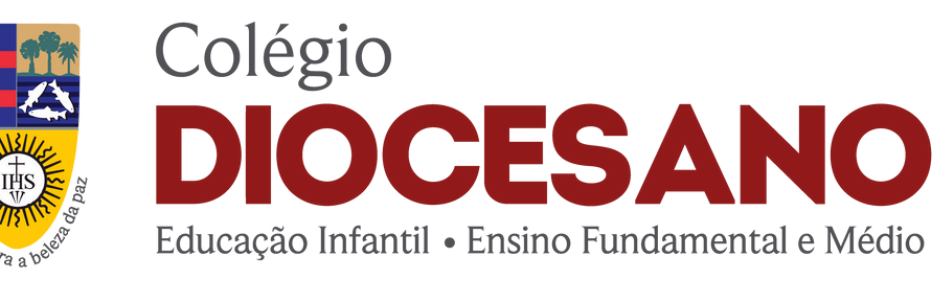

IHS Rede

Rede Jesuíta de Educação

# TUTORIAL DE ACESSO AO APPLAYERS

### ONDE ENCONTRO O APP?

Acesse a loja de aplicativos do seu

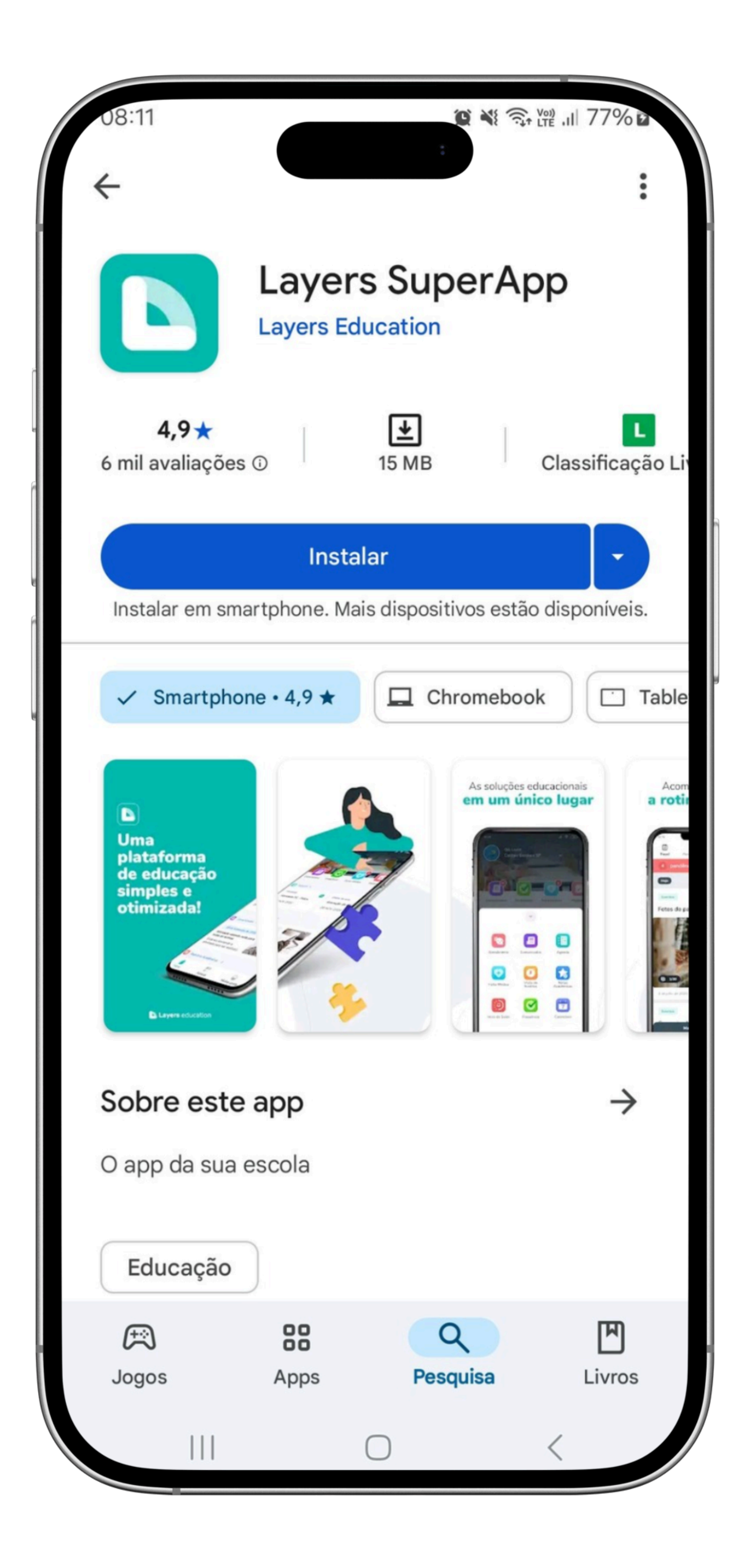

### aparelho, busque por Layers Super App e faça a instalação.

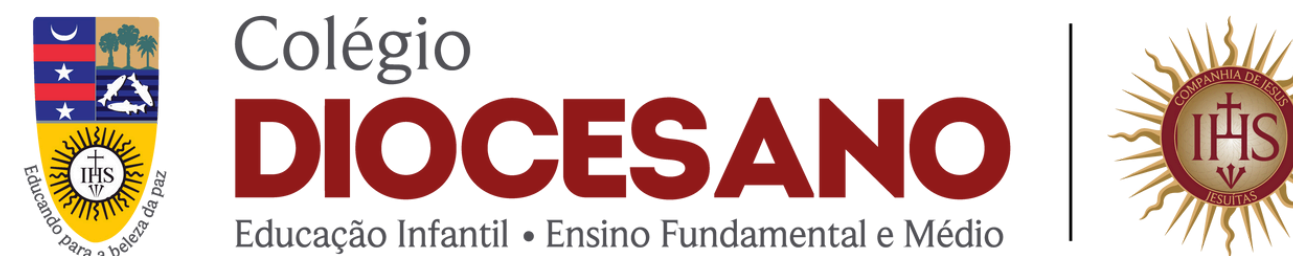

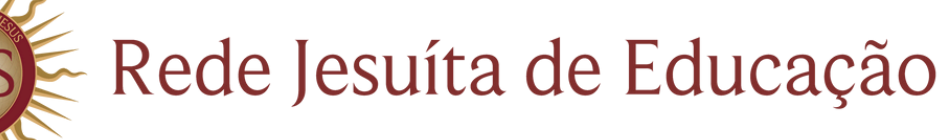

## **PRIMEIRO ACESSO**

- 1. Informe o e-mail cadastrado no momento da matrícula;
- 2. Um código de verificação será enviado para o e-mail informado;
- 3. Digite o código no app e cadastre uma senha de acesso.

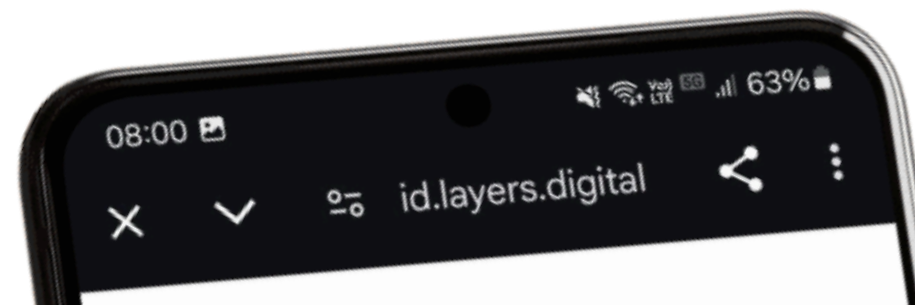

Bem-vindo(a)!

A Insira seu e-mail

Insira seu e-mail

para continuar.

Microsoft

111

Continuar

Ou acesse com:

Layers pass

Layers

Ο

G Google

Cada usuário deve ter seu próprio e-mail. Caso você precise cadastrar ou atualizar seu e-mail, entre em contato com a Secretaria **86 99432-7238**.

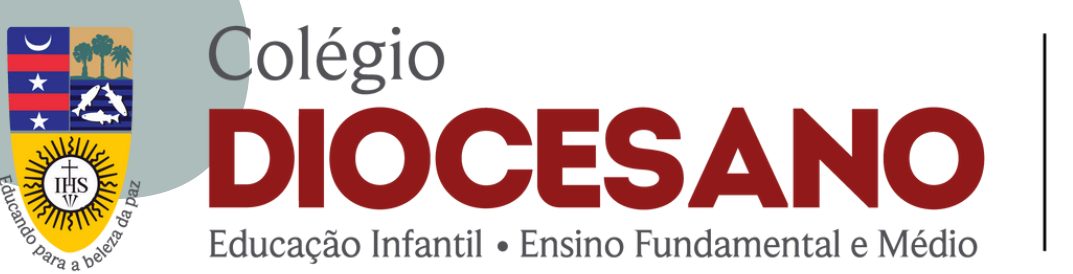

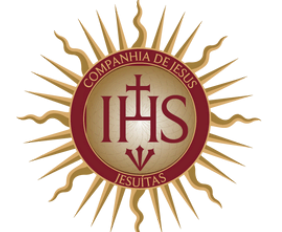

Rede Jesuíta de Educação

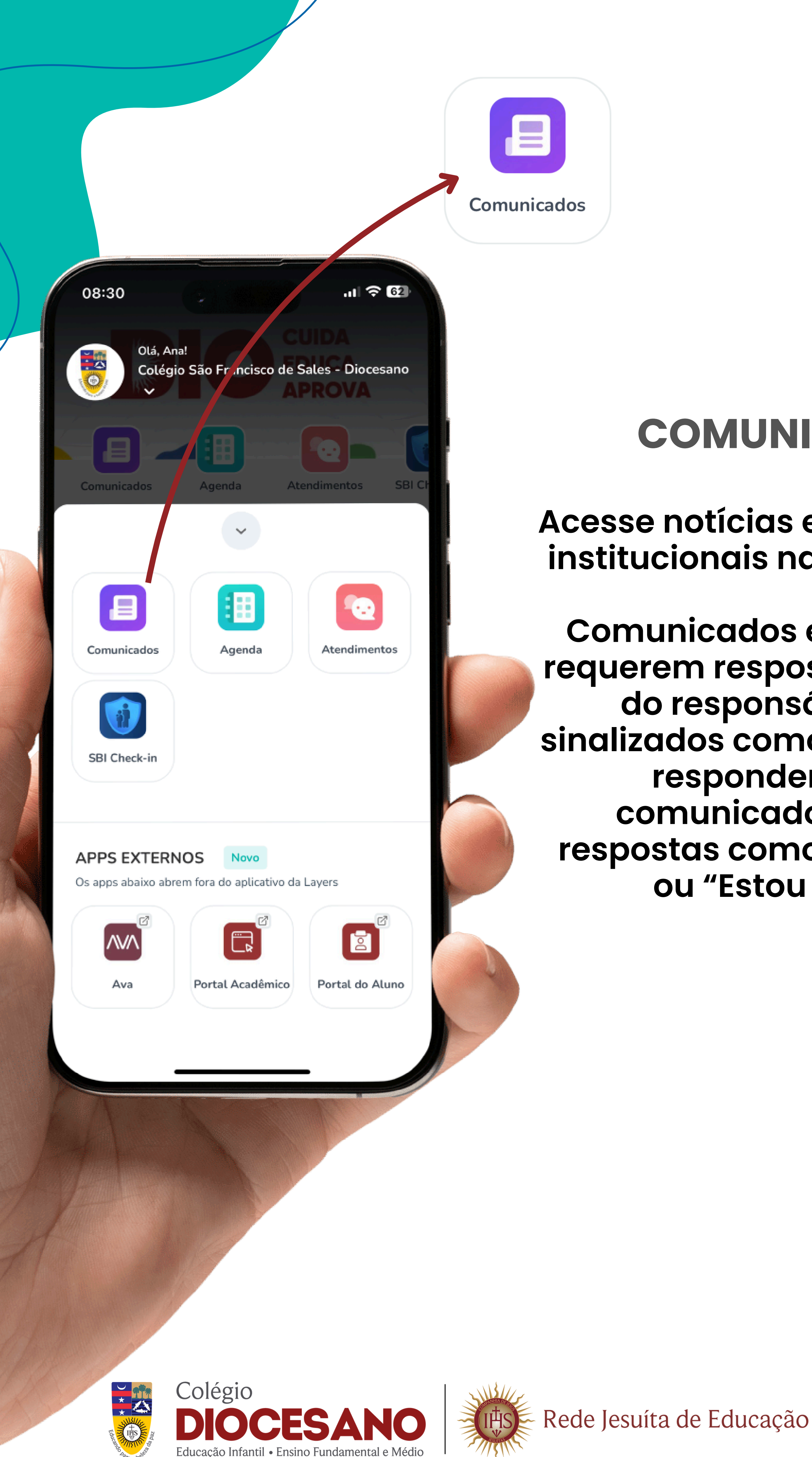

#### **COMUNICADOS**

#### Acesse notícias e comunicados institucionais na sua time line.

**Comunicados enviados que** requerem resposta obrigatória do responsável serão sinalizados como "Pendência a responder". Esses comunicados pedirão respostas como "Šim", "Não" ou "Estou ciente".

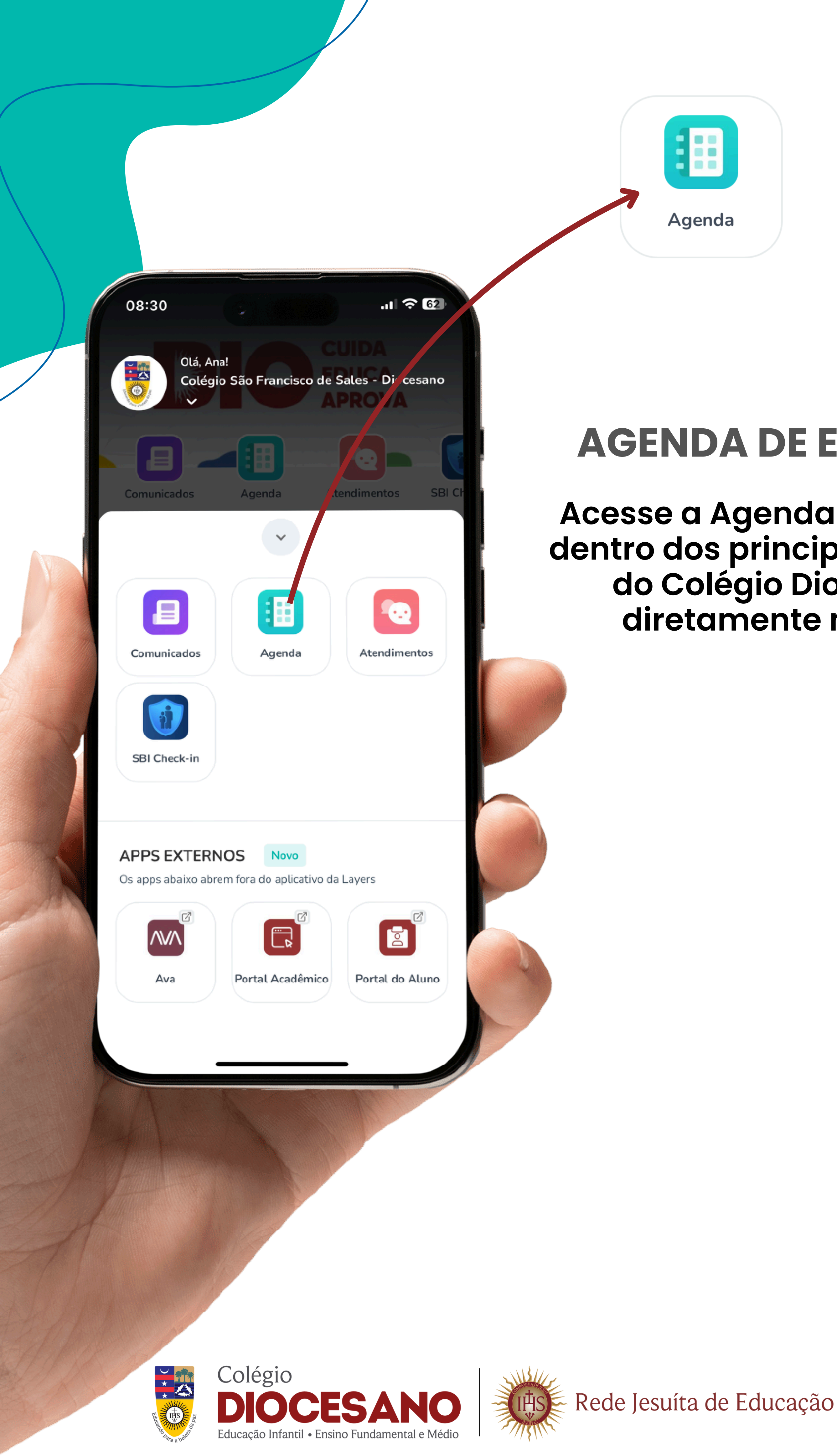

#### **AGENDA DE EVENTOS**

Acesse a Agenda e fique por dentro dos principais eventos do Colégio Diocesano diretamente no app.

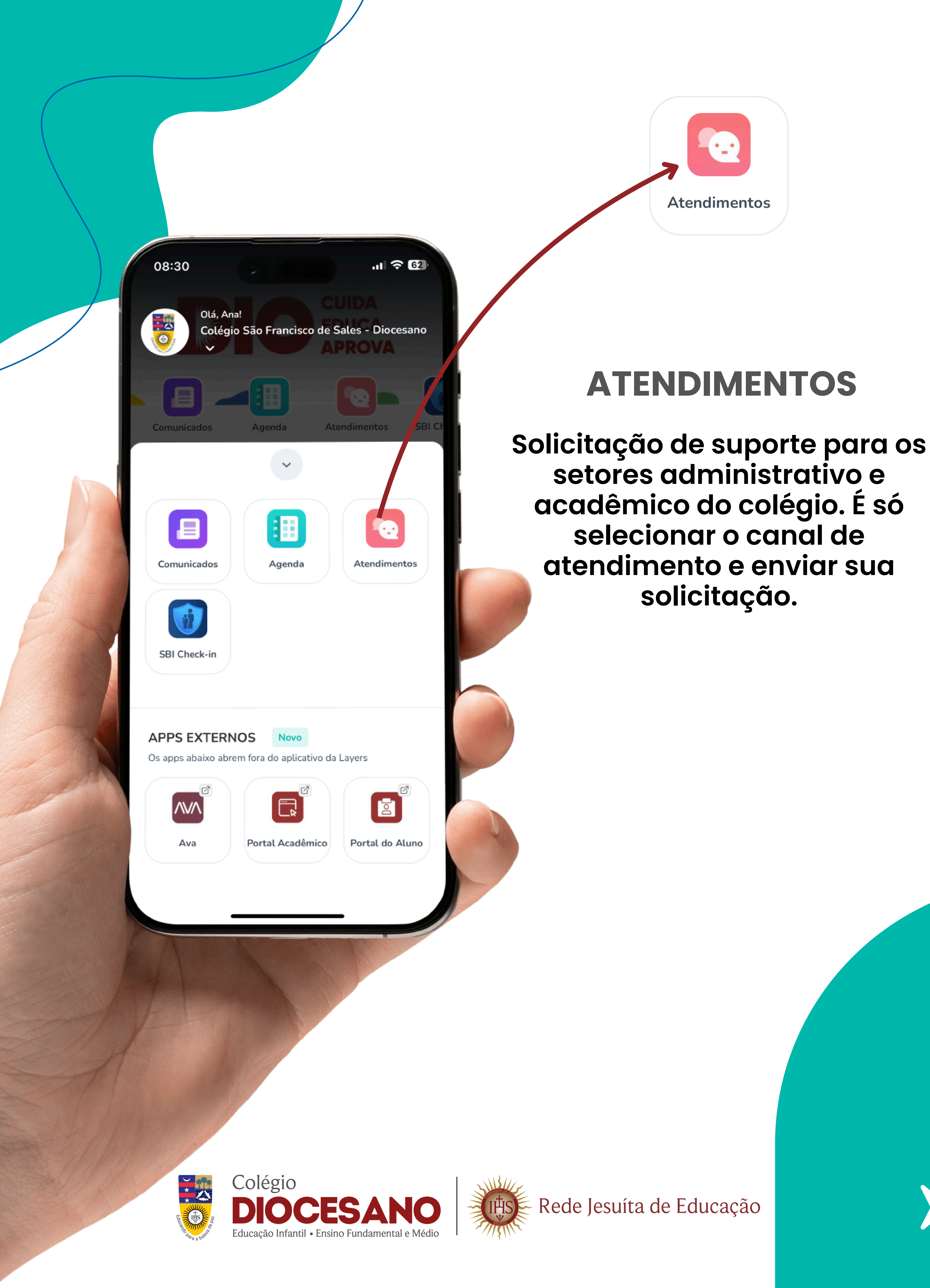

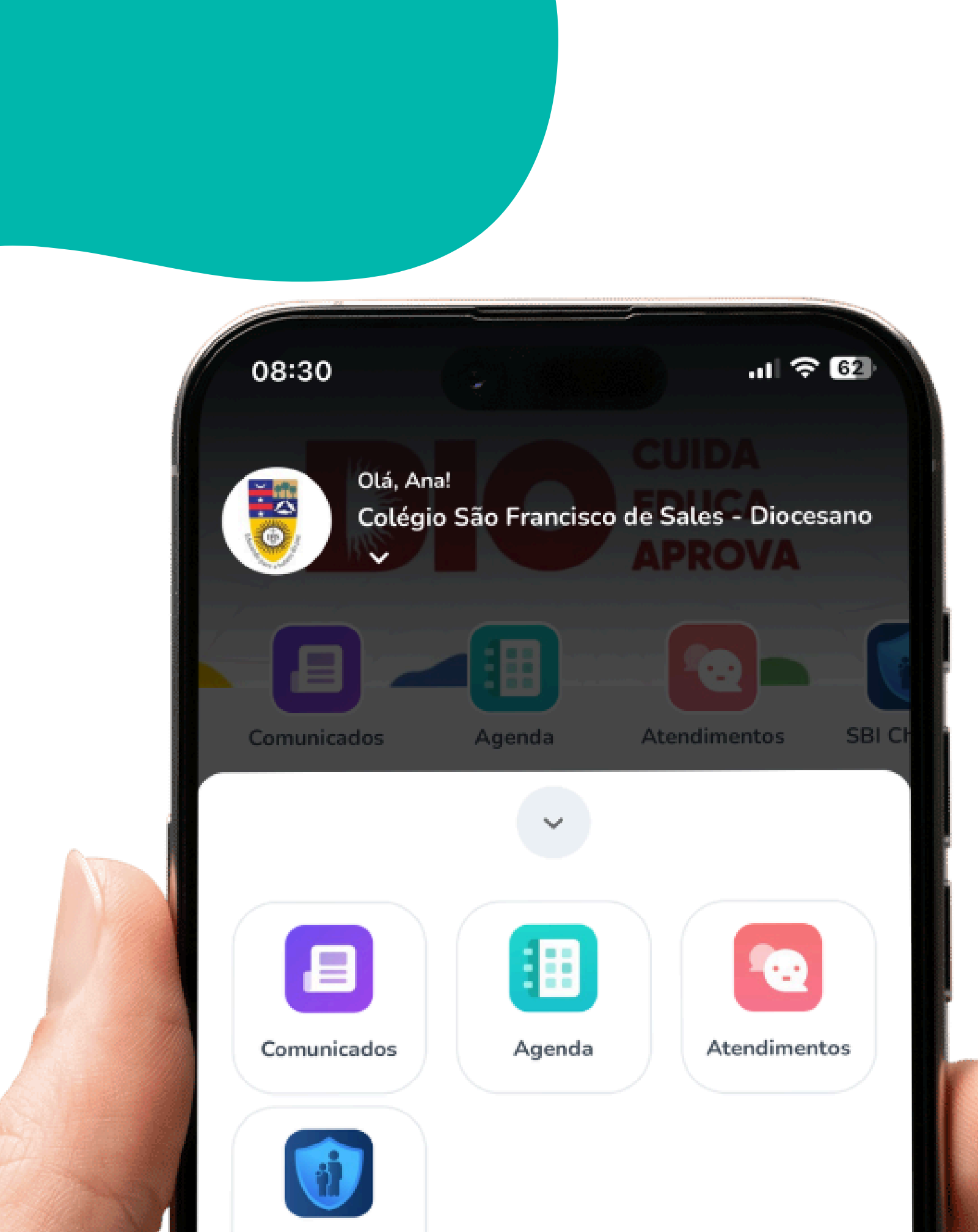

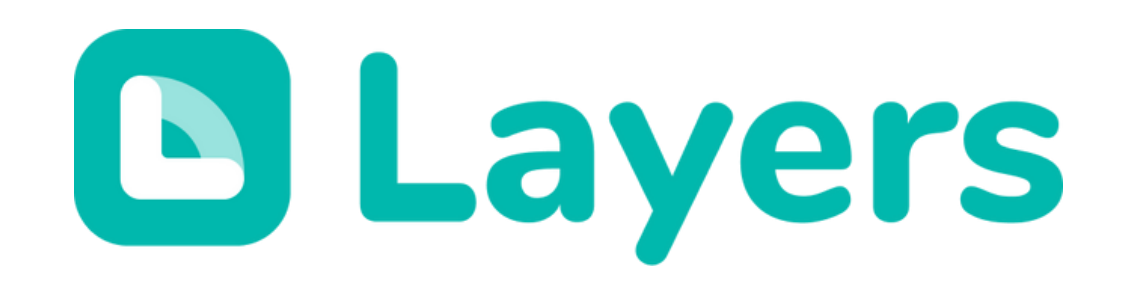

#### Dentro do app você terá acesso direto ao Portal do Aluno e ao AVA

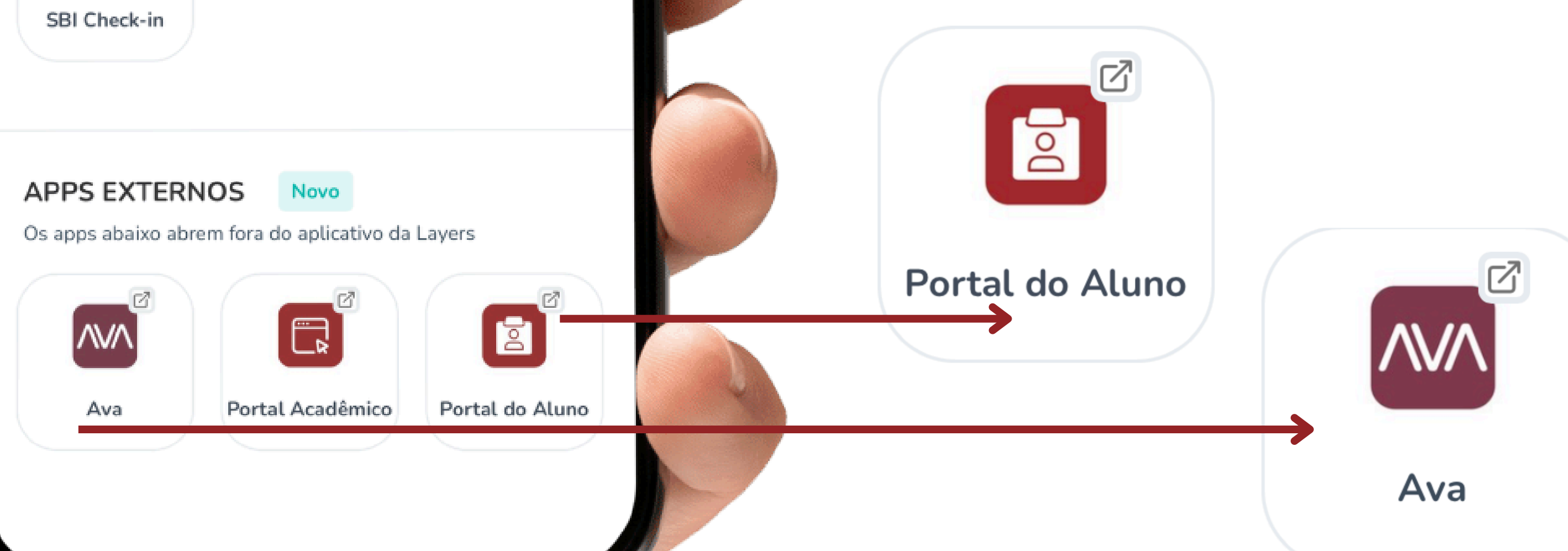

A Layers pode ser acessada pelo celular através do app ou pelo desktop, sempre usando seu login e senha

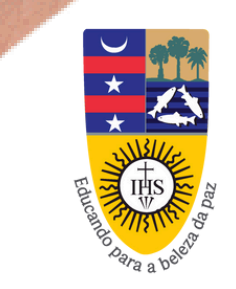

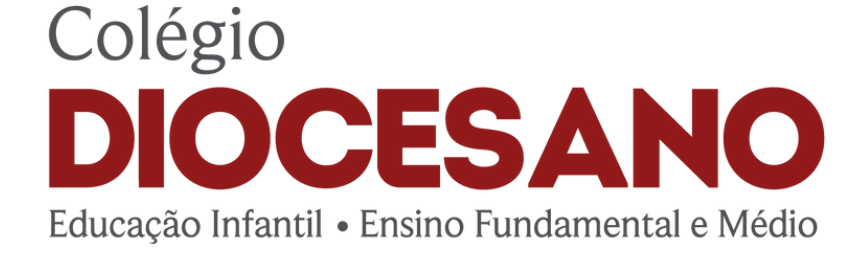

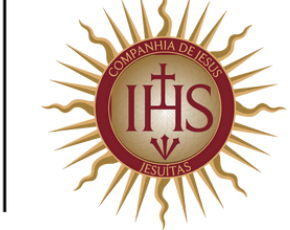

Rede Jesuíta de Educação

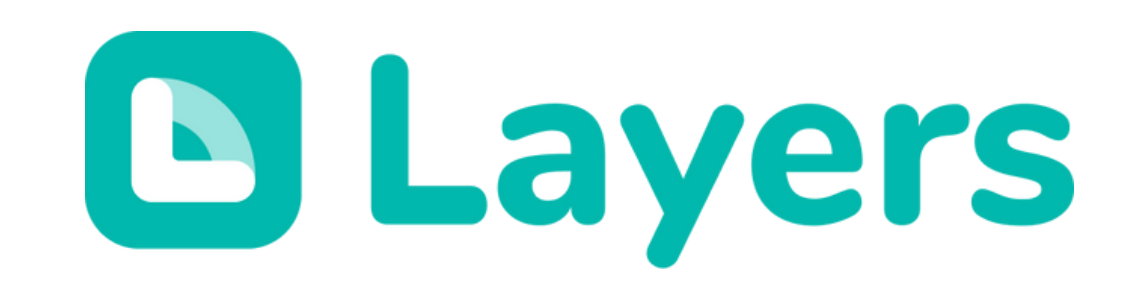

### COMO/ACESSAR O APP

Rede Jesuíta de Educação

O login será feito através do e-mail do responsável que está cadastrado na Secretaria Geral do Colégio Diocesano.

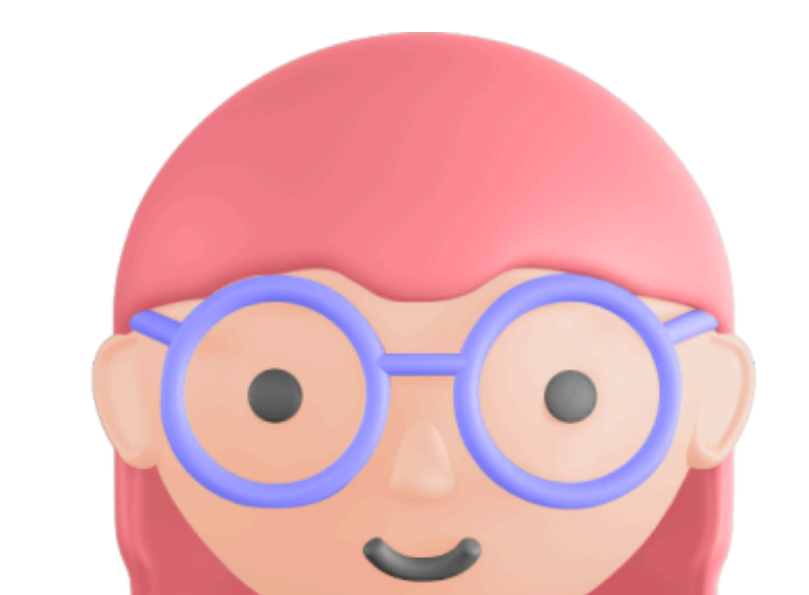

O sistema não permite que um mesmo e-mail esteja vinculado a mais de um responsável, por isso, é preciso que cada usuário (responsável acadêmico, financeiro) tenha seu próprio e-mail cadastrado na Secretaria.

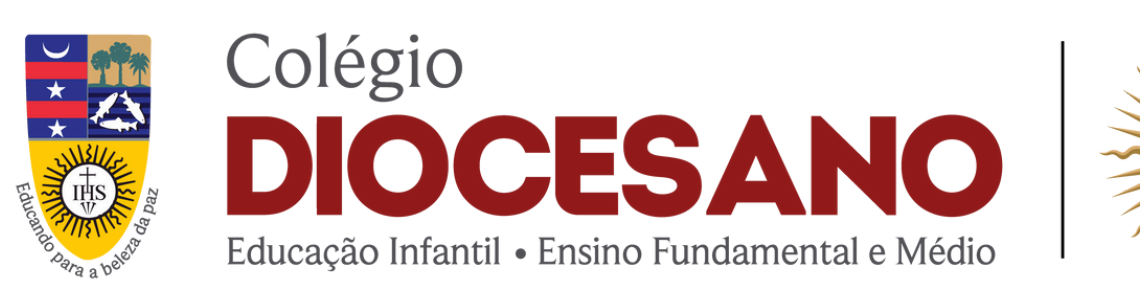